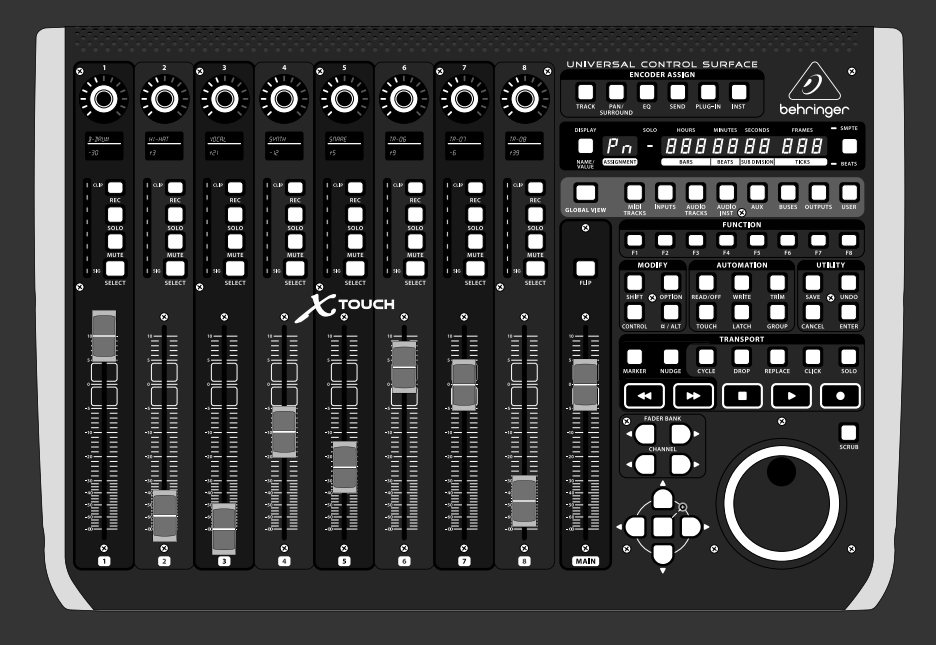

### クイックスタートガイド

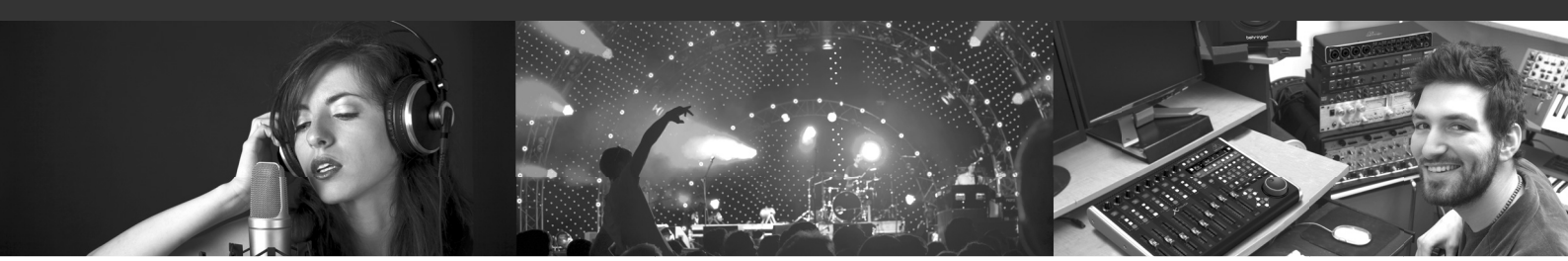

# X-TOUCH

Universal Control Surface with 9 Touch-Sensitive Motor Faders, LCD Scribble Strips and Ethernet/USB/MIDI Interface

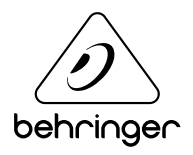

JP

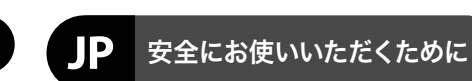

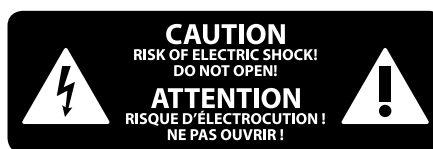

注意 感電の.恐れがありますので、カ バーやその他の部品を取り外 したり、開けたりしないでください。高品 質なプロ用スピーカーケーブル (¼" TS 標準 ケーブルおよびツイスト ロッキング プラ グケーブル)を使用してください。

注意 火事および感電の危険を防ぐ - 5 ため、本装置を水分や湿気の あるところには設置しないで下さい。装置 には決して水分がかからないように注意 し、花瓶など水分を含んだものは、装置の 上には置かないようにしてください。

注意 このマークが表示されている 箇所には、内部に高圧電流が 生じています。手を触れると感電の恐れが あります。

注意 取り扱いとお手入れの方法に ついての重要な説明が付属の 取扱説明書に記載されています。ご使用の 前に良くお読みください。

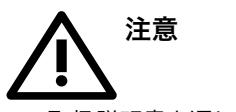

1. 取扱説明書を通してご覧ください。 2. 取扱説明書を大切に保管してくだ さい。

3. 警告に従ってください。

4. 指示に従ってください。

5. 本機を水の近くで使用しないでくだ さい。

6. お手入れの際は常に乾燥した布巾を使 ってください。

7. 本機は、取扱説明書の指示に従い、 適切な換気を妨げない場所に設置してく ださい。取扱説明書に従って設置してくだ さい。

8. 本機は、電気ヒーターや温風機器、 ストーブ、調理台やアンプといった熱源か ら離して設置してください。

9. 二極式プラグおよびアースタイプ (三芯) プラグの安全ピンは取り外さないで ください。二極式プラグにはピンが二本つ いており、そのうち一本はもう一方よりも幅 が広くなっています。アースタイプの三芯プ ラグには二本のピンに加えてアース用のピ ンが一本ついています。これらの幅の広い ピン、およびアースピンは、安全のためのも のです。備え付けのプラグが、お使いのコン セントの形状と異なる場合は、電器技師に 相談してコンセントの交換をして下さい。 10. 電源コードを踏みつけたり、挟んだり

しないようご注意ください。電源コードや プラグ、コンセント及び製品との接続には 十分にご注意ください。

11. すべての装置の接地 (アース) が確保 されていることを確認して下さい。

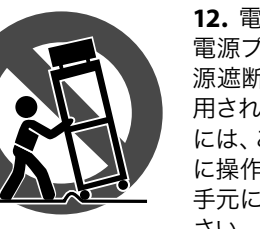

12. 電源タップや 電源プラグは電 源遮断機として利 用されている場合 には、これが直ぐ に操作できるよう 手元に設置して下 さい。

13. 付属品は本機製造元が指定したもの のみをお使いください。

14. カートスタンド、三脚、ブラケット、 テーブルなどは、本機製造元が指定したも の、もしくは本機の付属品となるもののみ をお使いください。カートを使用しての運 搬の際は、器具の落下による怪我に十分ご 注意ください。

15. 雷雨の場合、もしくは長期間ご使用に ならない場合は、電源プラグをコンセント から抜いてください。

16. 故障の際は当社指定のサービス技術 者にお問い合わせください。電源コードも しくはプラグの損傷、液体の装置内への浸 入、装置の上に物が落下した場合、雨や湿 気に装置が晒されてしまった場合、正常に 作動しない場合、もしくは装置を地面に落 下させてしまった場合など、いかなる形で あれ装置に損傷が加わった場合は、装置 の修理・点検を受けてください。

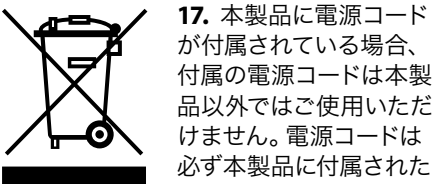

が付属されている場合、 付属の電源コードは本製 品以外ではご使用いただ けません。電源コードは 必ず本製品に付属された 電源コードのみご使用く ださい。

18. ブックケースなどのような、閉じたス ペースには設置しないでください。

19. 本機の上に点火した蝋燭などの裸火 を置かないでください。

20. 電池廃棄の際には、環境へのご配慮 をお願いします。電池は、かならず電池回 収場所に廃棄してください。

21. 本機器は熱帯気候および / または温 帯気候下でご使用ください。

### 法的放棄

ここに含まれる記述、写真、意見の全 体または一部に依拠して、いかなる人が 損害を生じさせた場合にも、MUSIC Group は一切の賠償責任を負いません。技術 仕様、外観およびその他の情報は予告 なく変更になる場合があります。商標 はすべて、それぞれの所有者に帰属しま す。MIDAS、KLARK TEKNIK、LAB GRUPPEN、 LAKE, TANNOY, TURBOSOUND, TC ELECTRONIC, TC HELICON、BEHRINGER、BUGERA および DDA は MUSIC Group IP Ltd. の商標または登録商 標です。© MUSIC Group IP Ltd. 2017 無断転用

### 限定保証

禁止。

適用される保証条件と MUSIC Group の限定 保証に関する概要については、オンライン 上 music-group.com/warranty にて詳細をご確 認ください。

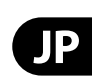

## X-TOUCH フックアップ

### ステップ 1: フックアップ

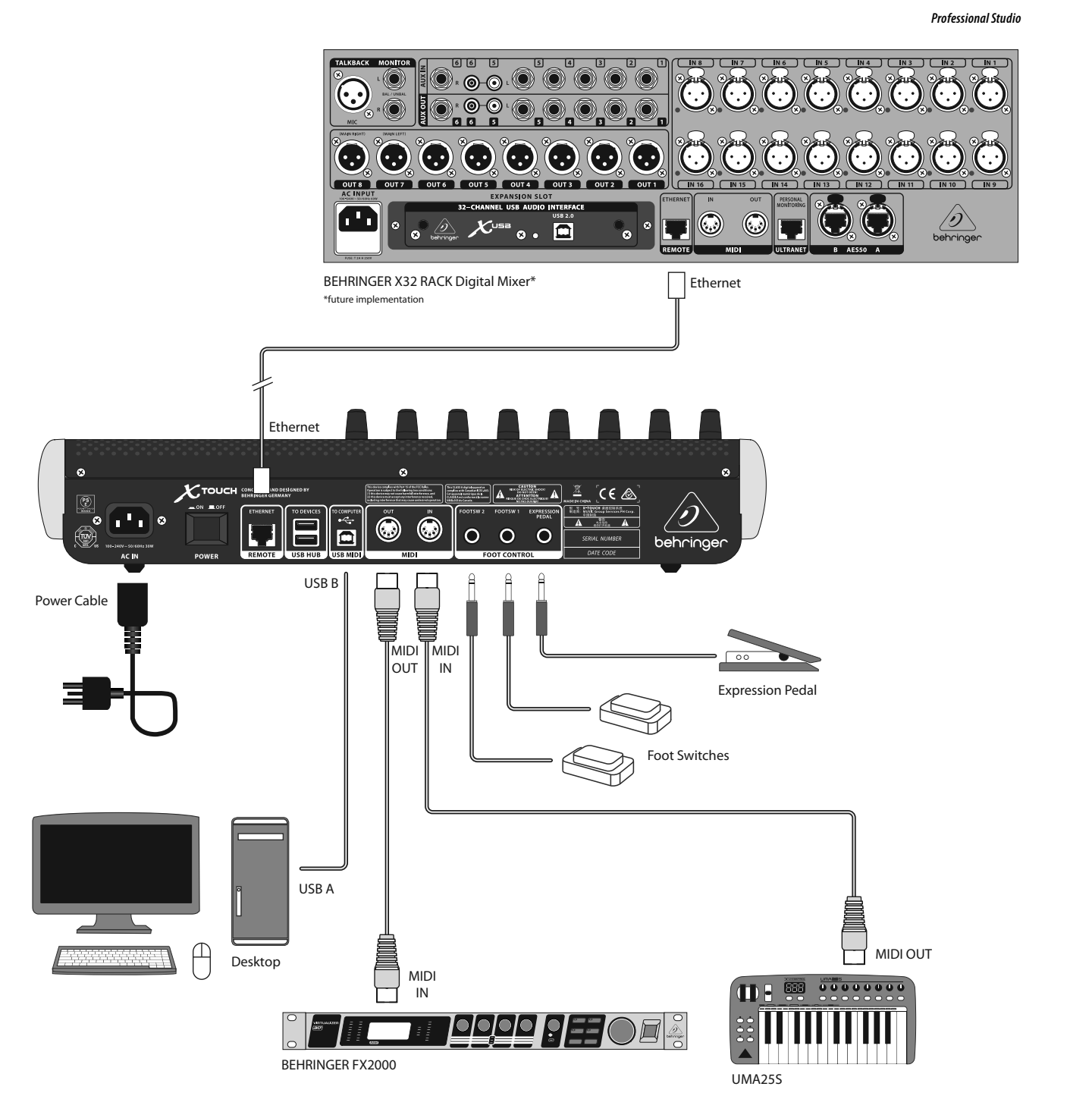

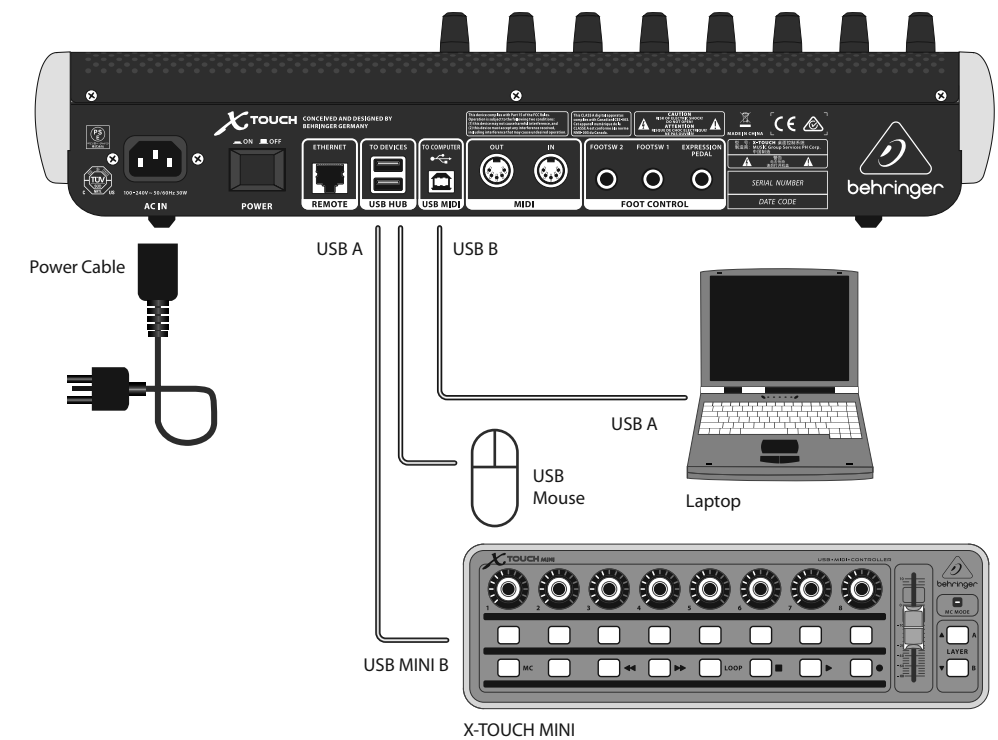

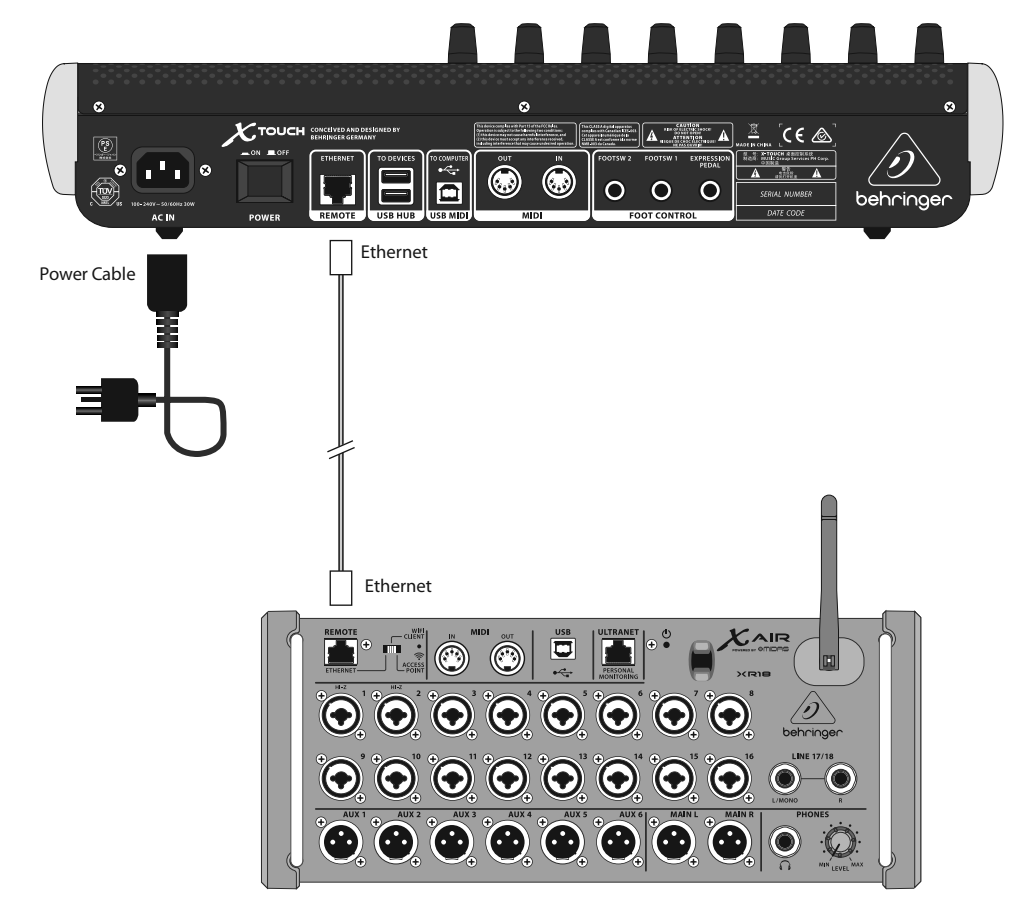

BEHRINGER XR18 Digital Mixer\* \*future implementation

Live Mixing Control

JP

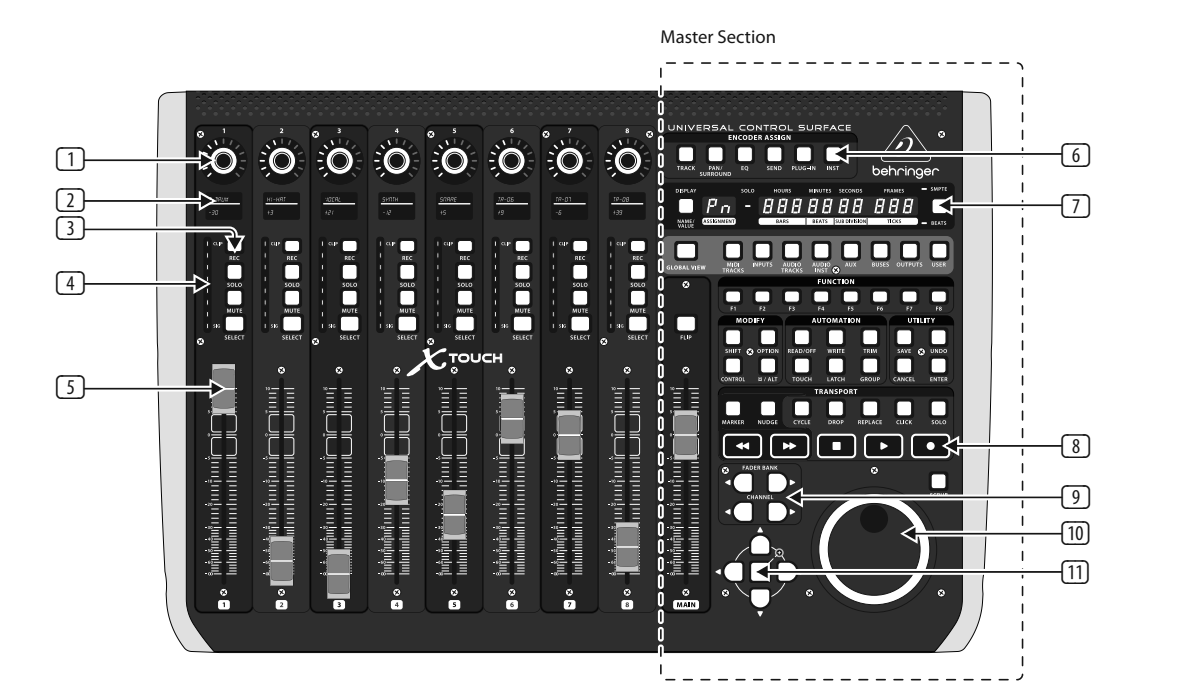

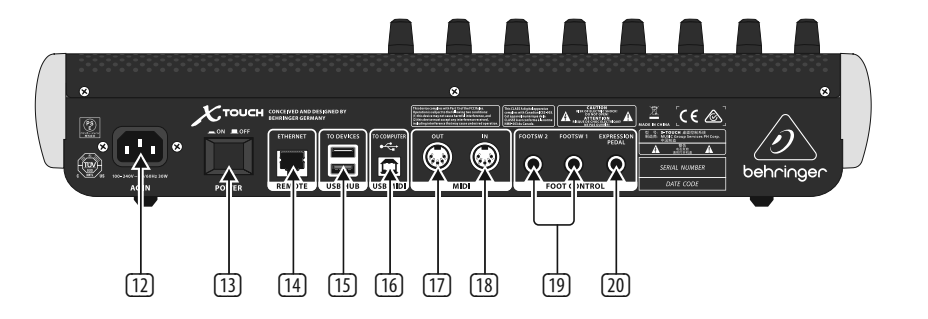

### ステップ 2: コントロール

#### オペレーション・モード

X-TOUCH は、すべての互換性のある音楽制 作ソフトウェア間のシームレスな連携を 実現するべく、HUI およびMC コミュニケ ーション・プロトコルに対応しています。 そのほかのモードには将来的に、ファー ムウェア・アップデートで対応する予定で す。モード変更の手順は、「クイックスタ ート・ガイド」の章をご参照ください。

- 1 プッシュ・エンコーダー・ノブ デテン トおよびプッシュ機能 (点灯なし)、13 段 階の環状アンバー色 LED を持つ、8 つの エンドレス・エンコーダーです。一般的 にデジタル・オーディオ・ワークステー ション (DAW) アプリケーションで、チャ ンネル 1~8の、AUX センドおよびパンな どのパラメーターを精細に制御します。 マスター部のエンコーダー・アサイン・ボ タンで、エンコーダーで制御する項目を 選択します。
- 2 **スクリブル・ストリップ** DAW ソフトウ ェアで表示されているパラメーターおよ びラベルを、この 8 つの LCD ディスプレ イに表示します。また、エンコーダーで 調節可能なユニットの設定や調整も表 示します。
- ③ チャンネル・ボタン 個々の DAW ミキサ ー・チャンネル・アプリケーションで使用 <br />
  フ ディスプレイ – 時間、分、秒およびフレ される各チャンネル 4 つのボタンです:

Rec (録音) - チャンネルを録音態勢にし ます。

Solo (ソロ) - ミックスからチャンネルを 分離します。1 つ以上のチャンネルがソロ に設定されている場合、ディスプレイのソ ロ LED が点灯します。

Mute (ミュート) - チャンネルをミュー トします。

Select (セレクト) – チャンネルを編集可 能な状態にします。このボタンを押すと、 ミキサーのコントロール類によって、選択 したチャンネルの設定ができるようにな り、詳細が各スクリブル・ストリップに表 示されます。

④ **チャンネル・メーター** – 各チャンネルの 信号のレベル、信号の存在、およびクリ ッピングを表示する、8 つの LED メータ ーです。

5 **フェーダー** – 通常、DAW のレベル機能の 精細な制御に使用される、タッチ・セン シティブ、100mm モーター・フェーダーで す。チャンネル・フェーダー8つと、右側 にマスター・フェーダー1つを装備して います。マスター・フェーダーの上のフリ ップ (FLIP) ボタンは、エンコーダー・コン トロールとフェーダー・コントロールを切 り替えます。より精確な制御が必要なパ ラメーターを選択します。

### マスター部

DAW の種類により、各ボタンの厳密な機 能は大きく変わります。お使いの DAW の 取扱説明書の、外部コントロール・サーフ ィスに関する項をよくお読みいただくこ とを推奨いたします。数あるボタンの中 で、キーボード・ショートカット、ユーテ ィリティ、およびオートメーションをおこ なうものがあります。本機マスター部の 一般的な機能について、次に詳しく解説 いたします:

- 6 **エンコーダー割り当て** エンコーダーの 機能を選択するための、6 つのボタンで す。DAW により厳密な機能は変わります が、トラック・レベル、パン、EQ、AUX セン ド、エフェクト・プラグイン、インサートな どが含まれます。
- ームを表示する SMPTE タイムコードと、 小節、拍、ティックを表示する BBT とを 切り替えます。いずれを選択するかによ って、LED の「SMPTE」 または「Beats」の文 字が点灯します。
- 8 トランスポート・ボタン – 下部にある、 なじみ深い記号の描かれた 5 つのボタ ンです(巻き戻し、早送り、停止、再生、 録音)。DAW トランスポート・アプリケー ションで使用されます。
- 9 Fader Bank (フェーダー・バンク) および Channel (チャンネル) – 左または右バン ク・ボタンを使ってチャンネル移動がで き、一度に8 チャンネルずつアップ / ダ ウンします。チャンネル・ボタンでチャン ネル移動をする場合は、一度に1チャン ネルずつ、アップ / ダウンします。
- 10 ジョグ / シャッフル - DAW でオーディオ 編集に使用するホイールです。SCRUB(ス クラブ) ボタンを押すと、ホイールをジョ グ / シャッフルの間で切り替えます。
- 11 **ナビゲーション・ボタン** アップ / ダウ ン、左 / 右の操作、および DAW 画面のズ 一厶をおこないます。

JP

#### リアパネル

- (12) ACIN (電源差込口) – AC 電源コードをこ こにしっかりと接続してください。コード のもう一端を AC 主電源に接続します。 安全接地用の脚を折らないでください。
- 13 Power (電源スイッチ) 押し込むとユニ ットの電源がオンに、もう一度押してボ タンが外に出た状態ではオフになりま す。すべての接続を完了するまで、電源を オンにしないでください。
- (14) **REMOTE (リモート)** – このポートは Ethernet インターフェイスで、RTP MIDI 対応 DAW への接続、または BEHRINGER デジタ ル・ミキサー・シリーズの遠隔操作 (将来 対応予定) に使用します。
- 15 USB HUB (USB ハブ) 2 つの USB A タイ プ・コネクター で、USB マウス、キーボ ード、X TOUCH MINI のような USB MIDI コ ントローラー、USB MIDI キーボードなど の、USB ハードウェアを接続します。ハ ブは、X-TOUCH ではなく、コンピューター と直接通信をおこないます。各コネクタ ーは、5VUSB 電源を供給可能です。ハブ は、X-TOUCH の電源がオンで、USB MIDI コ ネクター経由で動作中のコンピュータ ーに接続している時のみ、有効になり ます。
- [16] USB MIDI – この USB B タイプ・コネクター と、コンピューターの USB ポートを接続 し、**MIDI** データの転送(送信 / 受信)、 および **USB** ハブ通信をおこないます。
- 17 MIDI OUT (MIDI 出力) 外部 MIDI 機器の MIDI 入力端子に、MIDI データを送信する 5 ピン DIN コネクターです。
- 18 MIDI IN (MIDI 入力) 外部 MIDI 機器の MIDI 出力端子から、MIDI データを受信す る 5 ピン DIN コネクターです。
- 19 Foot Control (フット・コントロール) フッ トスイッチ1および2-この¼インチ・ コネクターに標準的なサステイン・ペダ ルを接続し、瞬間的な MIDI データ制御、 または切り替えをおこないます。
- 20 Foot Control Expression Pedal (フットコン トロール・エクスプレッション・ペダル) - この ¼ インチ・コネクターに標準的 なスウェル・ペダルを接続し、継続的な MIDI データ制御をおこないます。

### ステップ 3: はじめに

### 概観

本クイックスタート・ガイドでは、X-TOUCH のセッ トアップの解説および、簡単な機能紹介をいた します。X-TOUCH をお使いいただくと、高品位コ ントローラーの精確なタッチおよびフィールで DAW ソフトウェアの制御ができます。92 個の便 利なライトつきボタン、8 つの回転式プッシュ・ エンコーダー、そして 9 つのタッチ・センシティ ブ 100 mmモーター・フェーダーを備え、様々な DAW を、HUI または MC で操作します。将来的に BEHRINGER デジタル・ミキサー・シリーズのコント ロール機能も実装される予定です。

#### ソフトウェア・セットアップ

X-TOUCH は、USB クラス・コンプライアント MIDI 機器ですので、ドライバーのインストールは不 要です。

コンフィギュレーション・メニュー

チャンネル1のセレクト (SELECT) ボタンを 長押ししながら、ユニットの電源をオンに し、X-TOUCH のコンフィギュレーション・メニュー を立ち上げます。

エンコーダー 1 をまわし、エミュレーション・モ ードを、HUI、MC、またはその他 (将来的に装備 予定) の間で切り替えます。

エンコーダー 2 をまわし、USB、MIDI、またはネッ トワーク (Network) の中からインターフェイスを 選択します。ネットワークの詳細設定は、必要に 応じてエンコーダー 3~7 でおこないます。

エンコーダー 8 をまわし、ディスプレイのコント ラストを 0-100% の間で調節します。

チャンネル1のセレクト (SELECT) ボタンを再度 押して、設定を保存し、選択したエミュレーショ ンを開始します。

#### ハードウェア・セットアップ

セットアップは、選択した X-TOUCH インターフェ イス (USB、MIDI またはネットワーク) によって異 なります。

USB: X-TOUCH を直接、コンピューターの使用可 能な USB ポートに、付属の USB ケーブルで接続 します。

MIDI: X-TOUCH の MIDI 入力 (MIDI IN) および出力 (MIDI OUT) ポートと、コンピューターの外部 MIDI インターフェイスの、出力、入力ポートをそれぞ れ接続します。

Network (ネットワーク): IP、マスクおよび、その ほかの設定を完了してから、お使いのネットワ ークのリモート・イーサネット・ポートに接続し ます。

システムのそのほかの接続をすべておこない ます。

AC 電源に X-TOUCH を接続し、電源スイッチをオ ンにします。

ネットワーク・インターフェイスをお使いの場 合は、ネットワーク上で X-TOUCH をお探しくだ さい。

お使いの DAW ソフトウェアで、X-TOUCH を MIDI コントローラーとして選択したら、準備は完了 です。心ゆくまでお楽しみください。

# **X-TOUCH HUI EMULATION MAP**

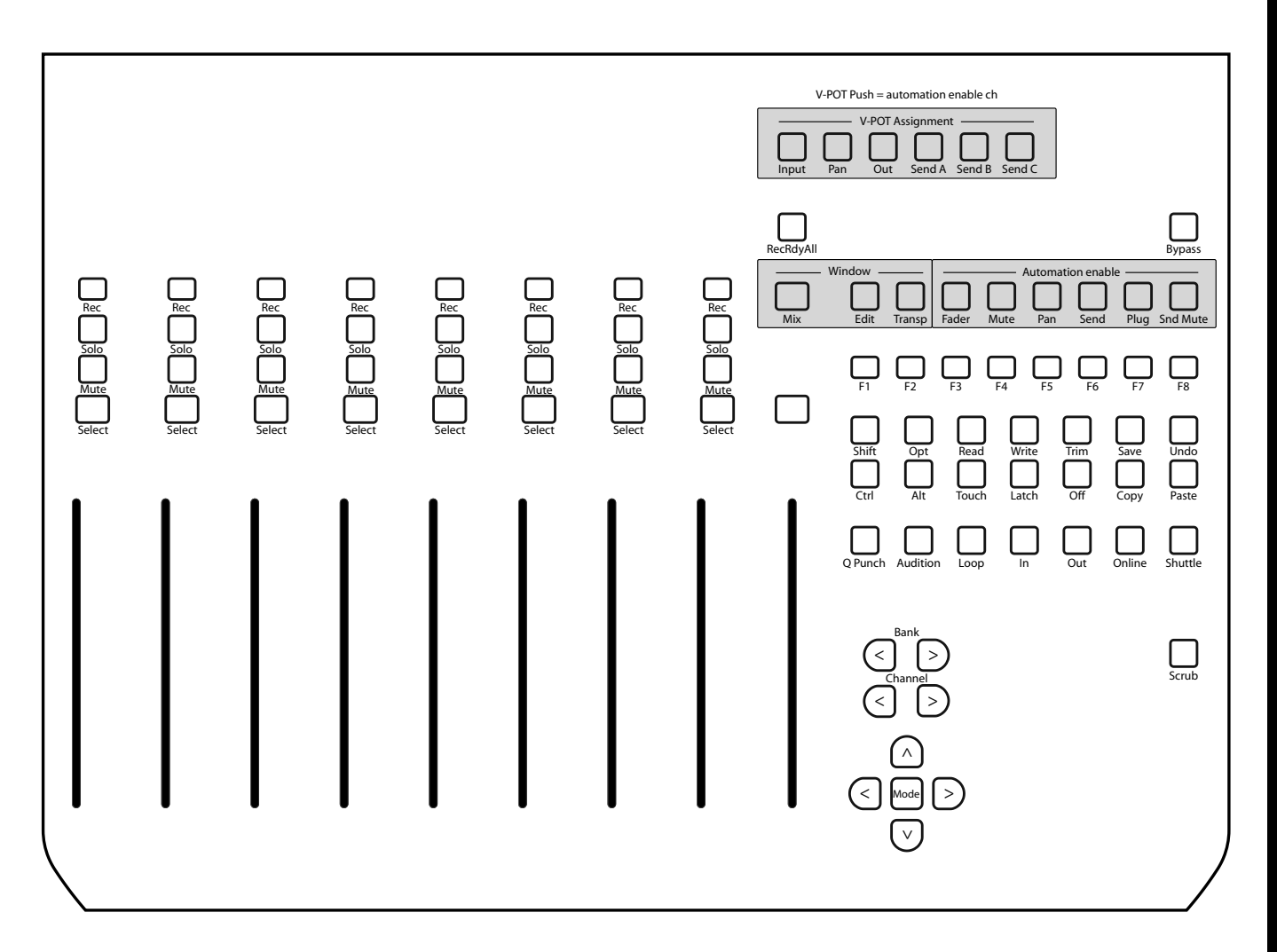

JP

## Using the X-TOUCH with RTP MIDI

The X-TOUCH can be used as an RTP MIDI device over a Network connection. This is useful in systems where long USB cables or MIDI cables would otherwise be required.

The following instructions show the general preparation of the X-TOUCH for RTP MIDI operation, and then further details for use with an OS X\* network, and a Windows\* network.

### Preparing the X-TOUCH for RTP MIDI operation

- On the X-TOUCH, press and hold the SELECT button of CH1 during power up, to enter the Settings menu. Observe the text in the scribblestrip displays.
- 2. Turn the 2nd encoder to select NETWORK.
- 3. The 3rd encoder allows you to select either MODE or DHCP:
- MODE selects between using the X-TOUCH as an RTP SLAVE or an RTP MASTER. In SLAVE mode, you need to enter the IP address of the X-TOUCH into your computer's RTP MIDI settings. In MASTER mode you can enter the IP address of the computer by turning the 3rd encoder one tick to the right, and use encoders 4-7 to enter the sets of 3-digits that make up the address. You may use Port 5004 in both cases, as this is the standard port for RTP MIDI.
- DHCP can be set to ON or OFF. When DHCP is set to ON, the X-TOUCH will get its IP address automatically within the connected network from the DHCP server. When DHCP is set to OFF, the IP, Subnet mask, and Gateway have to be entered manually by turning the 3rd encoder to the right and accessing the following pages: my IP, my Mask, and my Gway. You can enter the IP addresses using encoders 4-7.
- 4. Exit the X-TOUCH setup by pressing the SELECT button of CH1 again. You will see the following in the display: **IP: 000.000.000 Wait...**
- The IP will first switch to an internal IP before it shows the actual IP (for example IP: 010.100.001.029) within the network when DHCP is used. When the X-TOUCH is connected to the computer via the network, the Wait message will disappear.

### Using X-TOUCH as an RTP MIDI device within OS X

For OS X systems, no external driver is required for RTP MIDI operation.

### n, **Slave**

- 1. Make sure your computer and the X-TOUCH are within the same network.
- 2. Open AUDIO/MIDI-Settings on the computer.
- 3. Open MIDI Studio / MIDI Devices window.
- Double-click on "Network."
   Click on "+" underneath the DIRECTORY field to add a device. Insert Name, the IP of your X-TOUCH and the port (5004).
- Create a Session by pressing "+" underneath the "My Sessions" field and activate the session created.
- 7. Activate the X-TOUCH and click "Connect."
- 8. The X-TOUCH is now available as an RTP MIDI controller. Open the preferences of your DAW and add it as control surface. Within most DAWs, it will be detected automatically.

### Master

7.

- 1. Make sure your computer and the X-TOUCH are within the same network.
- Open AUDIO/MIDI-Settings on the computer.
   Open MIDI Studio / MIDI Devices window.
- Double-click on "Network."
- Create a Session by pressing "+" underneath the "My Sessions" field and activate the session created.
- 6. For "Who may connect to me:" choose "Anyone." X-TOUCH should appear as a participant of the session.
- The X-TOUCH is now available as an RTP MIDI controller. Open the preferences of your DAW and add it as control surface. Within most DAWs, it will be detected automatically.

# Using X-TOUCH as an RTP MIDI device with Windows

Windows systems require the use of a third-party external driver for RTP MIDI. For example, do an internet search for "rtpMIDI" then download and install it on your computer.

### <sup>e</sup> Slave

- 1. Make sure your computer and the X-TOUCH are within the same network.
- 2. Open the rtpMIDI driver.
- Click on "+" underneath the DIRECTORY field to add a device. Insert Name, the IP including port address (e.g. 10.100.1.29:5004) of your X-TOUCH.
- Create a Session by pressing "+" underneath the "My Sessions" field and activate the session created.
- 5. Activate the X-TOUCH and click "Connect."
- 6. The X-TOUCH is now available as an RTP MIDI controller. Open the preferences of your DAW and add it as control surface.

### Master

- 1. Make sure your computer and the X-TOUCH are within the same network.
- 2. Open the rtpMIDI driver.
- Create a Session by pressing "+" underneath the "My Sessions" field and activate the session created.
- 4. For "Who may connect to me:" choose "Anyone." X-TOUCH should appear as a participant of the session.
- 5. The X-TOUCH is now available as an RTP MIDI controller. Open the preferences of your DAW and add it as control surface.

# 技術仕様

| Controls                                |                              |
|-----------------------------------------|------------------------------|
| Rotary/Push controls with LED collar    | 8                            |
| Buttons with LED backlight              | 92                           |
| Faders                                  | 9 motorized faders, 100 mn   |
| Wheel                                   | 1 jog/shuttle                |
| Foot control (expression)               | 1⁄4" TS                      |
| Foot switch (sustain)                   | 1⁄4" TS x 2                  |
| Display                                 |                              |
| Time                                    | 7-segment LED x 10           |
| Channel assignment                      | 7-segment LED x 2            |
| Channel level                           | 8-segment LED with SIG and   |
| Channel display                         | Color LCD scribble strip x 8 |
| MIDI                                    |                              |
| Input                                   | 5-pin DIN                    |
| Output                                  | 5-pin DIN                    |
| Computer Connection                     |                              |
| USB                                     | USB 2.0, type B              |
| Ethernet                                | RJ45                         |
| USB Hub                                 |                              |
| Туре                                    | Multi-TT USB 2.0             |
| Connectors (x2)                         | USB 2.0, type A              |
| Voltage (USB power to external devices) | 5 V                          |
| Power Supply                            |                              |
| Туре                                    | Internal switch mode powe    |
| Voltage                                 | 100-240 VAC, 50/60 Hz        |
| Fuse                                    | T 1A H 250 V                 |
| Power consumption                       | 30 W                         |
| Mains connection                        | Standard IEC receptacle      |
| Physical                                |                              |
| Standard operating temperature range    | 5 °C to 40°C (41°F to 104°F) |
| Dimensions (H x W x D)                  | 100 x 452 x 301 mm (3.9 x 1  |
| Weight                                  | 4.3 kg (9.4 lbs)             |

### as an RTP MIDI Using DS X device A ovtemal driver is required for PTP Window

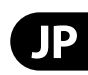

| n, touch-sensitive |
|--------------------|
|                    |
|                    |
|                    |
|                    |
|                    |
|                    |
| d CLIP             |
|                    |
|                    |
|                    |
|                    |
|                    |
|                    |
|                    |
|                    |
|                    |
|                    |
|                    |
|                    |
|                    |
| er supply          |
|                    |
|                    |
|                    |
|                    |
|                    |
|                    |
| 17.8 x 11.9")      |

## その他の重要な情報

### ● その他の重要な情報

1. ヒューズの格納部 / 電圧の選択: ユニットをパワーソケットに接続する前 に、各モデルに対応した正しい主電源を 使用していることを確認してください。 ユニットによっては、230V と 120V の 2 つの違うポジションを切り替えて使う、 ヒューズの格納部を備えているものが あります。正しくない値のヒューズは、 絶対に適切な値のヒューズに交換されて いる必要があります。

2. 故障: MUSIC Group ディーラーがお客様のお近くにないときは、behringer.comの "Support"内に列記されている、お客様の国の MUSIC Group ディストリビューターにコンタクトすることができます。お 客様の国がリストにない場合は、同じ behringer.comの "Support"内にある "Online Support"でお客様の問題が処理できないか、チェックしてみてください。あるいは、商品を返送する前に、behringer.comで、オンラインの保証請求を要請してください。

3. 電源接続: 電源ソケットに電源コー ドを接続する前に、本製品に適切な電圧 を使用していることをご確認ください。 不具合が発生したヒューズは必ず電圧お よび電流、種類が同じヒューズに交換す る必要があります。

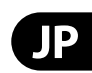

Dedicate Your Life to MUSIC

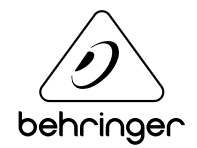